## HOW TO RENEW YOUR MEMBERSHIP

This instruction was created to assist you with the renewal of your ARIN membership. You can begin the renewal process in 3 ways, which are described through the pictures below, after you have logged in.

1. Selecting "RENEW" on <a href="https://www.arinursing.org/membership/join/">https://www.arinursing.org/membership/join/</a>

| Membership                                                                                                    |                                                                                           |                                                                       |                                                                          |                                  |
|----------------------------------------------------------------------------------------------------|-------------------------------------------------------------------------------------------|-----------------------------------------------------------------------|--------------------------------------------------------------------------|----------------------------------|
|                                                                                                    |                                                                                           |                                                                       |                                                                          |                                  |
| Home > Membership > Join or Renewal Information                                                                                                    |                                                                                           |                                                                       |                                                                          |                                  |
| Join or Renewal Infor                                                                                                    | mation                                                                                    |                                                                       |                                                                          |                                  |
| Join an elite association of Radiologic & Imaging Profes<br>can you obtain and gain the specific knowledge and ec<br>of their profession, join today and take your career to t | ssionals who are passionate about<br>ducation that you need to advance<br>the next level. | providing safe, quality patient c<br>your career, your staff, and you | are in the imaging environmer<br><sup>r</sup> organization. ARIN members | nt. Where else<br>are at the top |

Not sure if ARIN membership is for you? Click here to check out our Value Proposition.

Join Us

• JOIN oRENEW online with a credit card

If you cannot complete the online application, please use this pdf form and email it to us at info@arinursing.org

- Accessing to this page (<u>https://arinursing.site-ym.com/members/membership.asp</u>)
- 3. Choosing "Renew" on MyArin page (https://www.arinursing.org/myarin/)

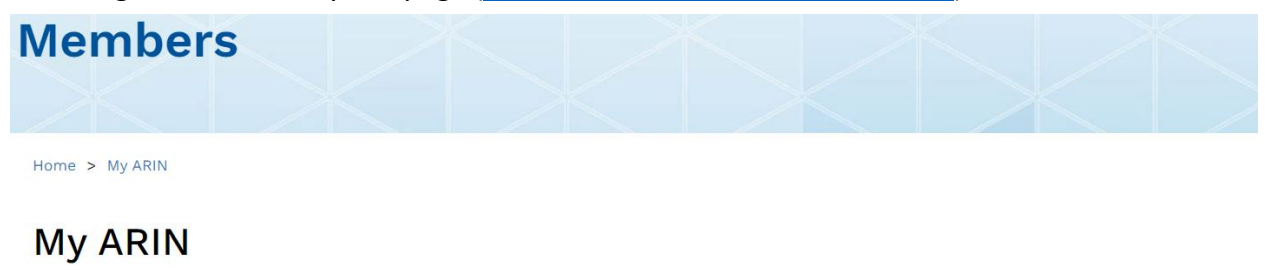

| Members-Only Section    |
|-------------------------|
| • Renew                 |
| Membership Card         |
| • Forums                |
| Awards and Scholarships |
| Leadership              |

If you are having any trouble in logging into your account, please contact ARIN right away at info@arinursing.org Once you have successfully logged into your account, please select "Securely renew your membership now" for the next step.

## Membership Information

| Your membership has expired! Please submit dues payment immediately to ensure uninterrupted membership. |
|----------------------------------------------------------------------------------------------------|
|                                                                                                    |
| Active (Annual Renewal)                                                                                 |
| Your current membership has expired. It expired on 4/11/2023.                                           |
| Securely renew your membership now »                                                                    |

After selecting "Securely renew your membership now", please check your personal information again before moving to the payment page. On that page, you will be able to select the payment option for renewing your membership.

| Member Information                           |                          |
|----------------------------------------------|--------------------------|
| First Name                                   |                          |
| Last Name                                    |                          |
| Email Address                                |                          |
| Organization                                 |                          |
| Address                                      |                          |
| City/Town                                    |                          |
| Country                                      | United States            |
| State                                        |                          |
| Postal Code                                  |                          |
| Phone                                        |                          |
| Check here if the billing address is the san | ne as the member address |
| Payment Information                          |                          |
| Payment Amount                               | \$120.00                 |
| Payment Type*                                | Credit Card              |
| Name on Card*                                |                          |
| Card Type*                                   | ▼                        |
| Card Number*                                 |                          |
| Card CVV Num*                                | What is this?            |
| Exp. Month/Year*                             | mm / yyyy                |
| Submit Securely                              |                          |

If you do have a Promotional/Discount code, please apply the code on the payment page to get your membership any type of discount.

| Promotional Code                                |  |
|-------------------------------------------------|--|
|                                                 |  |
| Enter a Promotional Code: Apply Code 3 (Clear 3 |  |
| eren /                                          |  |

If you do have any other questions or need help in renewing your membership, please contact Jake Bui, ARIN's Membership Coordinator, at <u>jake.bui@arinursing.org</u> or contact ARIN through this link (https://www.arinursing.org/contact/).